# Information til beboerne - Mølleriet Marts 2021

#### HUSK! at registrere din bil.

Hvis du vil parkere i afdelingen, skal du huske at registrere din bil på vores hjemmeside, så parkeringskontrollen kan se, at bilen må parkere i afdelingen.

Siden januar 2020 har vi haft parkeringskontrol gennem Q-Park. Jeres P-tilladelser administreres gennem "Min side" på vores hjemmeside. I logger ind på samme vis, som I plejer, og herfra kan I nemt og hurtigt administrere jeres tilladelser. (Se hvordan man gør – trin for trin – i vedhæftede guide.)

Det er vigtigt at registrere nummerpladen, inden man får brug for at parkere i afdelingen – så undgår man parkeringsbøder.

#### Skulle I have spørgsmål eller brug for hjælp, bedes I kontakte:

Himmerland Service Magisterparken, Magisterparken 22, 9000 Aalborg, mail: magisterparken@abhim.dk, tlf. 98 14 24 70. Kontoret er åbent: Man., tirs., ons. og fredag kl. 9.00 - 14.00, torsdag kl. 12.00 - 17.00.

Venlig hilsen Himmerland

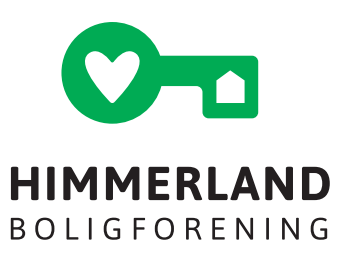

#### 1.

Åbn https://www.abhim.dk

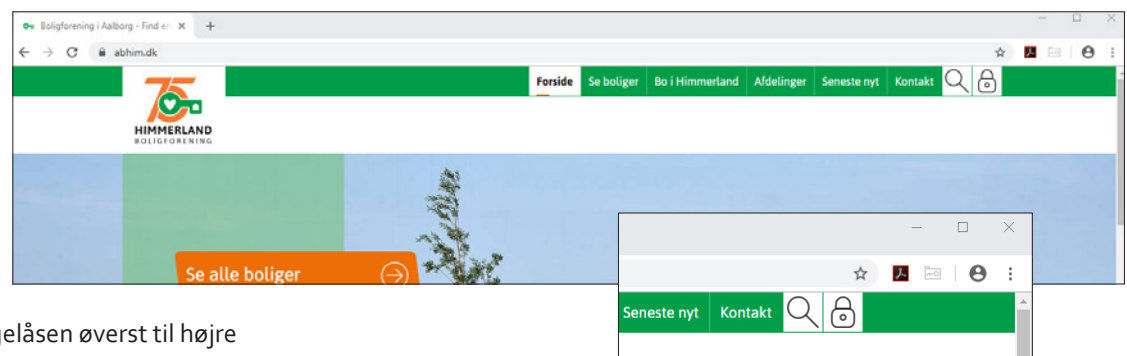

# 2.

Login på hængelåsen øverst til højre

## 3.

Hvis du ikke tidligere har været logget ind, kan du bruge "Login med kode". Hvis du ikke kender dit Internetnr. og dit kodeord, kan du bruge "Glemt kodeord"-funktionen eller kontakte vores administration på info@abhim.dk

| 🗪 Login | × +                             |                                                                                                    | - 🗆 × |
|---------|---------------------------------|----------------------------------------------------------------------------------------------------|-------|
| ← → C   | bhim.dk/8o-i-Himmerland/Log-ind | Ст <u>т</u>                                                                                                    |       |
|         | 75                              | Forside Se boliger Bo i Himmerland Afdelinger Seneste nyt Kontakt 📿 合                                                                             |       |
|         |                                 |                                                                                                    |       |
|         | BOLIGFORENING                   | Derfor boligforening Nyttigt for beboere Klub Himmerland Hjælp Log ind                                                                            |       |
|         |                                 |                                                                                                    |       |
|         |                                 |                                                                                                    |       |
|         |                                 |                                                                                                    |       |
|         |                                 |                                                                                                    |       |
|         | Login mea kode                  |                                                                                                    |       |
|         | Internetnr. / email:            | Har du ikke login? Så bliv medlem!                                                                                                    |       |
|         | 111222                          | Du skal være medlem af Himmerland Boligforening for at kunne blive skrevet op til                                                                 |       |
|         | Kodeord:                        | en bolig.                                                                                                    |       |
|         | ô                               | Det giver god mening at være medlem af Himmerland Boligforening, for vi har<br>Nordjyllands største udbud af familie-, ungdoms- og seniorboliger. |       |
|         |                                 |                                                                                                    |       |
|         | Glemt kodeord?                  | Login                                                                                                    |       |
|         |                                 |                                                                                                    |       |
|         |                                 |                                                                                                    |       |
|         |                                 |                                                                                                    |       |

Du kan finde dit internetnr. i det medlemsbrev, du fik, da du oprettede dit medlemskab hos Himmerland Boligforening.

### 4.

Når du er logget ind i "Min Bolig", har du en række faneblade til rådighed. Hvis du du bor i en afdeling med Q-park P-kontrol, har du et faneblad der hedder "Parkering" – herunder kan du redigere dine faste nummerplader samt oprette 24 timers gæstekort.

| 75                                                          |        |                                                |                |            | Forside  | Se boliger   | Bo i Himmerland | Afdelinger                         | Seneste nyt | Kontakt              | 20     |  |
|-------------------------------------------------------------|--------|------------------------------------------------|----------------|------------|----------|--------------|-----------------|------------------------------------|-------------|----------------------|--------|--|
| HIMMERLAND                                                  |        |                                                |                |            |          |              |                 |                                    | Test        | Testemand Jer        | nsen 🚳 |  |
| Mit overblik                                                | Profil | Samtykker                                      | Lejemål        | Lejersaldi | Mine bol | ligønsker    | Dokumenter      | Finans                             | Parkering   |                      |        |  |
| Klub Himmerlar                                              | nd     |                                                |                |            |          |              |                 |                                    |             |                      |        |  |
| Du er logget ind so                                         | m      | •                                              | Min medlemsst: | atus       |          | Min afdeling |                 | мі                                 | n bolig     |                      | *      |  |
| Test Testemand Jensen<br>Testefrue Jensen<br>Blåkildungi 48 |        | Du er pt hverken medlem eller<br>boligsøgende. |                |            |          |              | Lej<br>Ant      | emálsnr.:<br>emálstype:<br>al rum: | Fami        | 874<br>liebolig<br>5 |        |  |

#### 5. Fanebladet "Parkering"

| Forsid                                                                                                    | e Se boliger Bo i Himmerland Afdelinger Seneste nyt Kontakt Q 🙆                                  |  |  |  |  |
|----------------------------------------------------------------------------------------------------|--------------------------------------------------------------------------------------------------|--|--|--|--|
| HIMMERLAND<br>ROLIGPORTNING                                                                                                    | Test Testemano Jerben (6)                                                                        |  |  |  |  |
| Mit overblik Profil Samtykker Lejemål Lejersaldi Mine b<br>Klub Himmerland                                                                                             | ooligensker Dokumenter Finans Parkering                                                          |  |  |  |  |
| Parkering på afdelingens parkeringspladser                                                                                                    |                                                                                                  |  |  |  |  |
| Blåkildevej har behov for at parkeringspladserne overvåges, for at sikre at<br>udefrakommende ikke misbruger dem.                                                      | Ny tilladelse                                                                                    |  |  |  |  |
| Vigtigt: Selvom du registrerer nummerplader her, er det ikke en garanti for, at der<br>altid vil være Pulartser ledige til bilerne. Det er kun en sikring mod at få en | Nummerplade                                                                                      |  |  |  |  |
| kontrolafgift.                                                                                                    | Dette er en 24 timers gæsteparkering                                                             |  |  |  |  |
| Eksisterende tilladelser.<br>Du har ikke registreret nogle parkeringstilladelser endnu                                                                                 | Kvittering på e-mail<br>Modtag en e-mail fra Q-park, när din nummerplade er korrekt registreret. |  |  |  |  |
|                                                                                                    | E-mail                                                                                           |  |  |  |  |
|                                                                                                    | Min e-mail må gerne sendes til Q-park                                                            |  |  |  |  |
|                                                                                                    | Gem nummerplade                                                                                  |  |  |  |  |
|                                                                                                    |                                                                                                  |  |  |  |  |

## 6.

I feltet "Nummerplade" indtaster du din bils registreringsnummer – det er dit eget ansvar at sikre, at informationerne er korrekt indtastet.

I feltet E-mail skal du indtaste din e-mailadresse. Hvis vi har din e-mailadresse registreret i forvejen, vil denne være angivet på forhånd.

For at modtage en e-mailkvittering på oprettelse af P-tilladelse skal vi overføre din e-mailadresse til Q-park – du skal derfor give samtykke til dette ved at sætte flueben i feltet "Min e-mail må gerne sendes til Q-park" – Q-park gemmer ikke din e-mailadresse, men bruger den kun til at udsende bekræftelse på oprettelse af P-tilladelse.

Hvis det er en gæstetilladelse, du skal oprette, skal du sætte flueben i feltet "Dette er en 24 timers gæsteparkering". En sådan tilladelse gælder fra det øjeblik, den bliver oprettet og i 24 timer frem. P-tilladelsen slettes automatisk efter udløb af perioden.

Når de ønskede informationer er indtastet gemmes P-tilladelsen ved at trykke på "Gem nummerplade".

| Forsid                                                                                                    | e Se boliger Bo i Himmerland Afdelinger Seneste nyt Kontakt Q 🕞<br>Test Testemand Jensen 🔇                                                                                                    |
|----------------------------------------------------------------------------------------------------|----------------------------------------------------------------------------------------------------|
| Mit overblik Profil Samtykker Lejemål Lejersaldi Mine b<br>Klub Himmerland                                                                                                    | oligansker Dokumenter Finans Parkering                                                                                                    |
| Parkering på afdelingens parkeringspladser         Blåkildevej har behov for at parkeringspladserne overvåges, for at sikre at udefrakommende ikke misbruger dem.         Vigtigt Selvom dur registererer nummerplader her, er det ikke en garanti for, at der altidi vil være P-ladster ledige til bilerne. Det er kun en sikring mod at få en kontrolafgift.         Eksisterende tilladelser:       Du har ikke registreret nogle parkeringstilladelser endnu | Ny tilladelse         Nummerplade         Iz12345         Image: Image: Ima |

Eksempel på oprettelse af gæste p-tilladelse

| Forsic                                                                                                    | de Seboliger BoiHimmerland Afdelinger Senestenyt Kontakt 📿 👌                                            |
|----------------------------------------------------------------------------------------------------|----------------------------------------------------------------------------------------------------|
| HIMMERLAND                                                                                                    | Test Testemand Jensen 🚱                                                                                 |
| Mit overblik Profil Samtykker Lejemål Lejersaldi Mine I                                                                                                    | boligansker Dokumenter Finans Parkering                                                                 |
| Klub Himmerland                                                                                                    |                                                                                                    |
| Parkering på afdelingens parkeringspladser                                                                                                    |                                                                                                    |
| Blåkildevej har behov for at parkeringspladserne overvåges, for at sikre at<br>udefrakommende ikke misbruger dem.                                                                        | Ny tilladelse<br>Nummerplade                                                                            |
| Vigtigt: Selvom du registrerer nummerplader her, er det ikke en garanti for, at der<br>attid vil være P-pladser ledige til bilerne. Det er kun en sikring mod at få en<br>kontrolafgift. | xz54321  Dette er en 24 timers gæsteparkering                                                           |
| Eksisterende tilladelser:                                                                                                    | <b>Kvittering på e-mail</b><br>Modtag en e-mail fra Q-park, når din nummerplade er korrekt registreret. |
| Past parkering<br>Blakildevej                                                                                                    | E-mail<br>xyz@gmail.com                                                                                 |
| Oprettet: 01-12-2019 20:39<br>Q-park referencenr: 518532                                                                                                    | Min e-mail må gerne sendes til Q-park                                                                   |
|                                                                                                    | Gem nummerplade                                                                                         |

## 8.

Eksempel på gemte p-tilladelser – både fast og gæst

| Forsid                                                                                                    | le Seboliger BoiHimmerland Afdelinger Seneste nyt Kontakt 📿 อ                                           |
|----------------------------------------------------------------------------------------------------|----------------------------------------------------------------------------------------------------|
|                                                                                                    | Test Testemand Jensen 🚱                                                                                 |
| Mit overblik Profil Samtykker Lejemål Lejersaldi Mine I                                                                                                    | boligensker Dokumenter Finans Parkering                                                                 |
| Parkering på afdelingens parkeringspladser                                                                                                    |                                                                                                    |
| Blåkildevej har behov for at parkeringspladserne overvåges, for at sikre at<br>udefrakommende ikke misbruger dem.                                                                        | Ny tilladelse<br>Nummerplade                                                                            |
| Vigtigt: Selvom du registrerer nummerplader her, er det ikke en garanti for, at der<br>altid vil være P-pladser ledige til bilerne. Det er kun en sikring mod at få en<br>kontrolafgift. | Dette er en 24 timers gæsteparkering                                                                    |
| Eksisterende tilladelser:<br>ZZ 12 345 XZ 54 321                                                                                                    | <b>Kvittering på e-mail</b><br>Modtag en e-mail fra Q-park, når din nummerplade er korrekt registreret. |
| Fast parkering         Gæsteparkering           Bläkildevej         Bläkildevej           Oprettet: 01-12-2019 20:39         Oprettet: 01-12-2019 20:41                                  | E-mail<br>xyz@gmail.com                                                                                 |
| Q-park referencenr: 518532 Q-park referencenr: 518535                                                                                                    | Min e-mail må gerne sendes til Q-park                                                                   |
|                                                                                                    | Gem nummerplade                                                                                         |

#### 9.

Eksempel på e-mailbekræftelse vedr. fast p-tilladelse

#### Kære bruger af e-park

Du er blevet tildelt en P-tilladelse for dit køretøj med registreringsnummer ZZ12345 på parkeringsområdet Blåkildevej (3318), Blåkildevej, 9000 Aalborg, zone 'Hele pladsen' Licensen er gyldig fra 01/12/2019 20:39 og udløber først når den annulleres. Du skal være opmærksom på, at alle øvrige skiltede regler skal overholdes, når du parkerer på parkeringsområdet. Dit referencenummer er 518532.

Vær opmærksom på at de indtastede oplysninger er korrekte, da du ellers risikerer at modtage en kontrolafgift.

Se hvordan vi behandler dine oplysninger her: persondatapolitik

## 10.

Eksempel på e-mailbekræftelse vedr. gæste p-tilladelse – med til/fra tid.

#### Kære bruger af e-park

Du er blevet tildelt en P-tilladelse for dit køretøj med registreringsnummer XZ54321 på parkeringsområdet Blåkildevej (3318), Blåkildevej, 9000 Aalborg, zone 'Hele pladsen'

Licensen er gyldig i perioden fra 01/12/2019 20:41 til 02/12/2019 20:41.

Du skal være opmærksom på, at alle øvrige skiltede regler skal overholdes, når du parkerer på parkeringsområdet.

Dit referencenummer er 518535.

Vær opmærksom på at de indtastede oplysninger er korrekte, da du ellers risikerer at modtage en kontrolafgift.

Se hvordan vi behandler dine oplysninger her: persondatapolitik